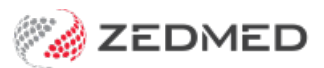

# Single sign-on user guide

Version: 1.01 | Last Modified on 30/06/2025 1:23 pm AEST

Single sign-on allows Zedmed Cloud users to log into both Zedmed Cloud and the Zedmed application using the same username and password.

Requires Zedmed 38.5 or later.

#### Overview

Zedmed supports DUO or Okta for single sign-on. The practice manages the credentials, which can match the Windows username and password. A 2FA confirmation is still required. Users will be prompted to enter their SSO username and password for Zedmed Cloud and the Zedmed application, and can log in and out of Zedmed during the day without reauthenticating.

#### Advantages

- Faster access Users only need to log into the Zedmed application once, even if they log out.
- Reduced errors the same username and password are used for both the cloud and Zedmed logins.
- Streamlines access -- a Windows username and password can be accepted by Zedmed Cloud and Zedmed.
- Simplifies support Practice IT can resolve Zedmed login issues by resetting or changing the Windows password.

#### How to use single sign-on

When opening Zedmed Cloud and Zedmed, you will be presented with an Okta or DUO login. Okta is used in the example below.

To log in:

- 1. Select Keep me signed in.
- 2. Enter your username.
- 3. Select Next.
- 4. Enter your password.
- 5. Select Verify.

| Login X                                                           | Login X                                                           |
|-------------------------------------------------------------------|-------------------------------------------------------------------|
| Connecting to O<br>Sign in with your account to access Zedmed Dev | Connecting to<br>Sign in with your account to access Zedmed Dev   |
| okta                                                              | okta                                                              |
| Sign In<br>Username                                               | ****                                                              |
| Keep rae signed in                                                | Verify with your password  (2) test@example.com  Password         |
| Next                                                              | Venty                                                             |
|                                                                   | Ecropt.cassword2<br>Verify.with.comethiop.etse<br>Back to alon in |
| Powered by Ukta Physicy Policy<br>But                             | ) Ext                                                             |

Note: If you are presented with this dialogue, select Retry Single Sign On.

| Zedmed Office                    | Login          |           |       |        |
|----------------------------------|----------------|-----------|-------|--------|
| 110000                           | ZE             | Dì        | Mi    | ED     |
| -                                |                |           |       |        |
| User Name:                       |                | Password: |       |        |
| User Name:<br>Retry              | Single Sign On | Password: |       |        |
| User Name:<br>Retry<br>Options V | Single Sign On | Password: | Login | Cancel |

### How to log in and log out

When Single Sign-On is enabled, you will see a **Logout** option on Zedmed Office and Clinical screens, in addition to **Exit**.

- Selecting Exit will close Zedmed but not log you out. You can reopen Zedmed without reentering your credentials.
- Selecting Logout will log you out of Zedmed. When you open Zedmed, you will be presented with the Okta login prompt.

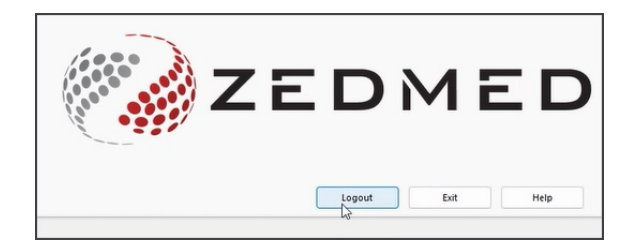

• Logging out of Clinical will not log you out of Office, but you will be logged out of Okta.

| File | Encounter    | Results | Reference | Library   | Reports | Tools         | Utilitie | es Help |  |
|------|--------------|---------|-----------|-----------|---------|---------------|----------|---------|--|
|      | Waiting Roo  | Alt+W   |           | 10        |         | 1             | 1        |         |  |
|      | Open Patien  | F4      | Wai       | aiting ro | om      | Results inbox | Scan     |         |  |
|      | Open Family  | Ctrl+F4 |           |           |         |               |          |         |  |
|      | Close Patien |         |           |           |         |               |          |         |  |
|      | Close All    |         |           |           |         |               |          |         |  |
|      | Save         |         |           | Ctrl+S    |         |               |          |         |  |
|      | Save All     |         |           |           |         |               |          |         |  |
|      | Logout       | N       |           |           |         |               |          |         |  |
|      | Exit         | 13      |           | Alt+X     |         |               |          |         |  |

## Creating schedule drug scripts

The authentication prompt that opens when prescribing schedule drugs will be the Okta authentication prompt.

| Prescriptions for | Jones, Happy - MIMS database issue                                                                                                    | May 2025                            |                          |                  |                   |                  |                              |                      |                                                                                |                                                     |                  |
|-------------------|----------------------------------------------------------------------------------------------------|-------------------------------------|--------------------------|------------------|-------------------|------------------|------------------------------|----------------------|--------------------------------------------------------------------------------|-----------------------------------------------------|------------------|
| Patient Allergies | No Known Allergies (recorded 7 May 2                                                                                                    | 1025)                               |                          |                  |                   |                  |                              |                      |                                                                                |                                                     |                  |
| Existing Dr       | Prescribe New Dr                                                                                                    | uq                                  |                          |                  |                   |                  |                              |                      |                                                                                |                                                     |                  |
| Calify of         | ugs                                                                                                    | -,                                  |                          |                  |                   |                  |                              |                      |                                                                                |                                                     |                  |
| MIMS Search       | Search For: fent                                                                                                    |                                     | Incluc                   | le Section 1     | 00                | M Eind           | Drug Name:                   |                      |                                                                                |                                                     |                  |
| O Favourites List | vourites List O Starts With O Contains Text                                                                                                    |                                     | Include Non-Prescription |                  | cription          | Therapeutic Clas |                              |                      | ×                                                                              |                                                     |                  |
| Drug Description  | •                                                                                                    | PBS                                 | 🐼 Scri                   | pt Details       |                   |                  | Connectir                    | na to ወ              |                                                                                | -                                                   | - 0              |
| 🖯 🖄 🕒 Fentan      | yl 100mcg Orally Disintegrating Tabl                                                                                                    |                                     |                          |                  |                   |                  | Sign in with your account    | to access Zedmed Dev |                                                                                |                                                     | 1                |
| 🗘 Fen             | tora Orally disintegrating tablets 10                                                                                                    |                                     |                          |                  |                   |                  | olgi ili iliai your doocalit |                      |                                                                                |                                                     |                  |
| 🗄 😭 🕒 Fentan      | C         Fentanyl 100mcg Orally Disintegrating Tabl         Authority - Palliative Car           C         Fentanyl 100mcg Orally Disintegrating Tabl         Authority - Palliative Car           C         Fentanyl 100mcg Orally Disintegrating Tabl         Authority - Palliative Car           C         Fentanyl 100mcg Orally Disintegrating Tabl         Authority - Palliative Car |                                     | You s                    |                  |                   |                  |                              |                      | _                                                                              |                                                     |                  |
| 🗄 😭 🕒 Fentan      |                                                                                                    |                                     | Dosage                   | Dosage Frequency |                   |                  |                              |                      |                                                                                |                                                     |                  |
| E C G Fentan      |                                                                                                    |                                     | and a half drop          |                  |                   |                  |                              |                      | act "Fentora Orally disintegrating table<br>grands with the same generic name. |                                                     |                  |
| 🗄 😭 🕒 Fentan      | yl 100mcg per 2mL Injectable Solutio                                                                                                    |                                     |                          |                  | puff              |                  |                              |                      |                                                                                |                                                     |                  |
| E C Fentan        | yl 100mcg per 2mL Injectable Solutio                                                                                                    |                                     | 1                        | 2 3              | 2 times a c       | (INV             |                              |                      | t sur                                                                          | k chew swallow crush s                              | split tab. Place |
| E C Fentan        | yl 100mcg per 2mL Injectable Solutio                                                                                                    |                                     |                          |                  | 3 times a d       | iay              |                              |                      | heel                                                                           | and gum (near molar too                             | oth); retain unt |
| E Pentan          | yi ruumcg per nour Transdermal Pat                                                                                                    | Authority (Streamlined)             | 4                        | 5 6              | 4 times a d       | iay              |                              |                      | rallo                                                                          | w tab remains with water<br>with Change tab placeme | 30 min after     |
| E Fentan          | yi tuumog per nour transdermal Pat                                                                                                    | Authority - Paillative Cal          |                          |                  | every 6 ho        | urs              |                              | L                    | incu                                                                           | rent use of > 1 fentanyl f                          | ormulation. M    |
| C C Fentan        | at 100mss per hour transdermal Pat                                                                                                    | Authority (Streamined)              | 7                        | 8 9              | once a day        | /                | OK                           |                      | atin                                                                           | ). Dose titration: titrate to                       | o effective dos  |
| E C Fentan        | 100mrg per hour Transdermal Pat                                                                                                    | Authority (Streamlined)             |                          |                  | WEEKIY            |                  | UIL                          |                      | reat                                                                           | ar than or equal to 4 hrs b                         | before treating  |
|                   | vi 100mcg per hour Transdermal Pat                                                                                                    | Authority - Palliative Car          | Clr                      | 0 00             |                   |                  |                              |                      | om                                                                             | ther fentanyl product: ini                          | itially 100 mcg  |
| E C Fentan        | vi 100mcg per hour Transdermal Pat                                                                                                    |                                     |                          |                  |                   |                  |                              |                      | .11 51                                                                         | te or mouthj for next bir                           | episode. II      |
| E C Fentan        | vi 100mcg Sublingual Tablet (Sublin                                                                                                    | Authority - Palliative Car          | 1                        |                  |                   |                  | 6                            |                      |                                                                                |                                                     |                  |
| E C Fentan        | nyl 100mcg Sublingual Tablet (Sublin                                                                                                    |                                     | Calculator               |                  |                   | _                |                              | )                    | h ad                                                                           | alt cancer patients already                         | / receiving      |
| E C Fentan        | yl 100mcg Sublingual Tablet (Sublin                                                                                                    | Authority - Palliative Car          |                          | iculator         |                   |                  | ***                          | **                   | 3                                                                              | c ally disintegrating tab                           | plets (Fentora)  |
| 🗉 🔆 🕒 Fentan      | yl 100mcg Sublingual Tablet (Sublin                                                                                                    |                                     |                          |                  |                   |                  |                              |                      | e                                                                              | h other. The substitution                           | on of any oral   |
| 🗄 😭 Ġ Fentan      | yl 12mcg per hour Transdermal Patc                                                                                                    | Authority (Streamlined)             |                          |                  |                   |                  |                              |                      | e                                                                              | ndividual fentanyl pro                              | duct. When       |
| 🗄 🚖 🕒 Fentan      | yl 12mcg per hour Transdermal Patc                                                                                                    | Authority - Palliative Car          | Dorage                   | Full Text        |                   |                  | Verify with you              | ur password          | st                                                                             | e that the patient is su                            | upplied with the |
| 🗄 😭 🕒 Fentan      | yl 12mcg per hour Transdermal Patc                                                                                                    | Authority (Streamlined)             | Take 11                  | ab               |                   |                  |                              |                      |                                                                                |                                                     |                  |
| 🗄 😭 🕒 Fentan      | yl 12mcg per hour Transdermal Patc                                                                                                    | Authority - Palliative Car          | Turce I t                |                  |                   |                  | (8) test@exa                 | imple.com            |                                                                                |                                                     |                  |
| 🗄 😭 🕒 Fentan      | yl 200mcg Orally Disintegrating Tabl                                                                                                    |                                     | N Ur                     | ndo Ca           | Redo              | Clear            |                              |                      | y                                                                              |                                                     |                  |
| E C Fentan        | yl 200mcg Orally Disintegrating Tabl                                                                                                    | Authority - Palliative Car          | ORea                     | ilar Use         | 0                 | RN               | Password                     |                      | d                                                                              |                                                     |                  |
| E C Fentan        | vi 200mcg Orally Disintegrating Tabl                                                                                                    | Authority - Palliative Car          |                          |                  |                   |                  |                              |                      |                                                                                |                                                     |                  |
| E C Fentan        | of 200mcg Sublingual Tablet (Sublin                                                                                                    | Quantity 1*4 Repeats 0 PBS does not |                          |                  | PBS does not      |                  | •                            |                      |                                                                                |                                                     |                  |
| E C Fentan        | yl 200mcg Sublingual Tablet (Sublin                                                                                                    | Authority - Palliative Car          | Script D                 | ate: 07/0        | 5/2025            |                  | L                            |                      | in                                                                             |                                                     |                  |
| E C G Fentan      | yl 200mcg Sublingual Tablet (Sublin                                                                                                    |                                     | Our                      |                  | -                 |                  |                              |                      |                                                                                | Section 100                                         |                  |
| E C G Fentan      | yl 200mcg Sublingual Tablet (Sublin                                                                                                    | Authority - Palliative Car          | Hide                     | e trom displa    | ay (archive) if n | not current Me   |                              |                      |                                                                                | 2                                                   |                  |
| 🗉 🚖 🕒 Fentan      | yl 200mcg Troche/Lozenge 200mcg [9]                                                                                                    | Authority - Palliative Car          | Uple                     | ad script to     | Active Script     | List 🔽 V         | Verif                        | fy                   | n Scr                                                                          | ipt 🕕                                               |                  |
| 🗉 🚖 🕒 Fentan      | yl 200mcg Troche/Lozenge 200mcg [                                                                                                    |                                     |                          |                  |                   |                  |                              |                      | on N                                                                           | OT Permitted                                        |                  |
| 🗉 🚖 🕒 Fentan      | yl 200mcg Troche/Lozenge 200mcg [                                                                                                    | Authority - Palliative Car          | Drug No                  | otes             |                   |                  |                              |                      |                                                                                |                                                     |                  |
| Same Class        | Equivalent Product                                                                                                    |                                     |                          |                  |                   |                  | Forgot password?             |                      |                                                                                | Add t                                               | to encounter n   |
|                   |                                                                                                    | The second second                   |                          |                  |                   |                  | Dook to size in              |                      |                                                                                |                                                     |                  |
| Today's Scripts   |                                                                                                    |                                     |                          |                  |                   |                  | Back to sign in              |                      |                                                                                | Ŧ                                                   |                  |
| Drug Description  | <ul> <li>Qty Rpts</li> </ul>                                                                                                    | Problem De                          | •                        | MIMS P.J.        | MIMS C            |                  |                              |                      | tron                                                                           | ically Prescribe                                    | X Can            |
|                   |                                                                                                    |                                     |                          | 11               |                   |                  |                              |                      | 6                                                                              |                                                     |                  |
|                   |                                                                                                    |                                     |                          |                  |                   |                  | Prevened by Okta             | Drivery Deline       |                                                                                |                                                     |                  |
|                   |                                                                                                    |                                     |                          |                  |                   |                  | Howered by Okta              | PTIVACY POlicy       |                                                                                |                                                     |                  |